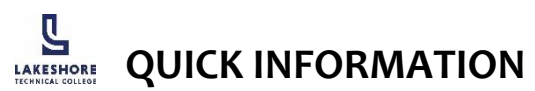

Always keep personal information confidential. Access applications through TechCentral or the Current Students webpage: gotoltc.edu/current-students.

## 🝸 TechCentral

gotoltc.edu/current-students/technology

## Setting up your LTC login for the 1st time:

**Option 1:** Click the link in the Welcome email sent to your personal email **OR** 

**Option 2:** Go to <u>techcentral.gotoltc.edu</u> and click "First Time User" under the login button

### Then follow the prompts:

- 1. Enter Username: Student ID#
- 2. Select a method to receive a verification code
- 3. Retrieve the verification code via email or text
- 4. Enter the code and hit "Submit"
- 5. Create a new LTC login password with this criteria:
  - 15 characters
  - An uppercase letter
  - A lowercase letter
  - A number (0-9)
  - Cannot use first/last name, or prior password
- 6. Retype your password and hit "Submit"
- 7. Enter your username (Student ID#) and password
- 8. Select "Login"
- 9. Re-enter your password
- 10. Select security questions and enter answers
- 11. Click "Submit"
- 12. Select "My Applications" to get to your homepage

### TechCentral provides seamless login to

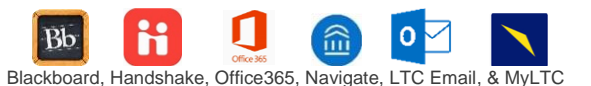

## LTC Campus Computer/Network Login

Username: Student ID# Password: LTC Login password

## **TECHNOLOGY HELP DESK**

On-campus helpdesk available to students. Get help with password resets, Blackboard, MyLTC, Email/Office 365, Navigate, and more.

#### Call: 920.693.1767

More info on back

Email: LTChelpdesk@gotoltc.edu Submit a ticket online: helpdesk.gotoltc.edu Hours: Mon-Thurs 7am – 7:30pm, Fri 7am – 4pm

Updated 8/21

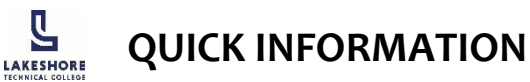

Always keep personal information confidential. Access applications through TechCentral or the Current Students webpage: gotoltc.edu/current-students.

## TechCentral

gotoltc.edu/current-students/technology

### Setting up your LTC login for the 1st time:

**Option 1:** Click the link in the Welcome email sent to your personal email **OR** 

**Option 2:** Go to <u>techcentral.gotoltc.edu</u> and click "First Time User" under the login button

### Then follow the prompts:

- 1. Enter Username: Student ID#
- 2. Select a method to receive a verification code
- 3. Retrieve the verification code via email or text
- 4. Enter the code and hit "Submit"
- 5. Create a new LTC login password with this criteria:
  - 15 characters
  - An uppercase letter
  - A lowercase letter
  - A number (0-9)
  - Cannot use first/last name, or prior password
- 6. Retype your password and hit "Submit"
- 7. Enter your username (Student ID#) and password
- 8. Select "Login"
- 9. Re-enter your password
- 10. Select security questions and enter answers
- 11. Click "Submit"
- 12. Select "My Applications" to get to your homepage

### TechCentral provides seamless login to

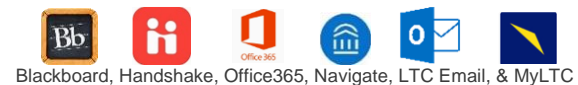

## LTC Campus Computer/Network Login

Username: Student ID# Password: LTC Login password

## TECHNOLOGY HELP DESK

On-campus helpdesk available to students. Get help with password resets, Blackboard, MyLTC, Email/Office 365, Navigate, and more.

Call: 920.693.1767 Email: LTChelpdesk@gotoltc.edu Submit a ticket online: helpdesk.gotoltc.edu Hours: Mon-Thurs 7am – 7:30pm, Fri 7am – 4pm

More info on back

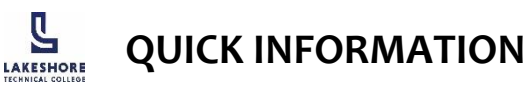

Always keep personal information confidential. Access applications through TechCentral or the Current Students webpage: gotoltc.edu/current-students.

TechCentral

gotoltc.edu/current-students/technology

### Setting up your LTC login for the 1st time:

**Option 1:** Click the link in the Welcome email sent to your personal email **OR** 

**Option 2:** Go to <u>techcentral.gotoltc.edu</u> and click "First Time User" under the login button

### Then follow the prompts:

- 1. Enter Username: Student ID#
- 2. Select a method to receive a verification code
- 3. Retrieve the verification code via email or text
- 4. Enter the code and hit "Submit"
- 5. Create a new LTC login password with this criteria:
  - 15 characters
  - An uppercase letter
  - A lowercase letter
  - A number (0-9)
  - Cannot use first/last name, or prior password
- 6. Retype your password and hit "Submit"
- 7. Enter your username (Student ID#) and password
- 8. Select "Login"
- 9. Re-enter your password
- 10. Select security questions and enter answers
- 11. Click "Submit"
- 12. Select "My Applications" to get to your homepage

### TechCentral provides seamless login to

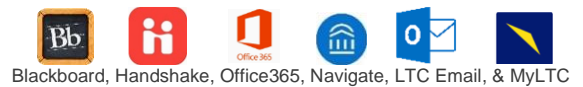

## LTC Campus Computer/Network Login

Submit a ticket online: helpdesk.gotoltc.edu

Hours: Mon-Thurs 7am - 7:30pm, Fri 7am - 4pm

Username: Student ID# Password: LTC Login password

# **TECHNOLOGY HELP DESK**

On-campus helpdesk available to students. Get help with password resets, Blackboard, MyLTC, Email/Office 365, Navigate, and more.

Updated 8/21

Call: 920.693.1767 Email: LTChelpdesk@gotoltc.edu

More info on back

Access applications through TechCentral or the Current Students webpage: gotoltc.edu/current-students. \*can be accessed through TechCentral

#### Blackboard\* Bb

Username: LTC Email Password: Same as LTC Login password

# MyLTC\*

**Username:** Student ID# Password: Same as LTC Login password

#### Navigate\*

Username: Student ID# Password: Same as LTC Login password (Use Chrome browser) schedule appointments with program counselors, support services & view important

#### Office 365\*/ 0 🖂 Email\*

Email: Last name + last 5 #s of student ID@gotoltc.edu Password: Same as LTC Login password

Access online Microsoft applications such as Email, Calendar, OneDrive, Word, PowerPoint, Excel

# Password Reset Tool

After initial setup, change your password instantly. Download the App: ADSelf-Service Plus

## **Financial Aid Forms**

gotoltc.edu/fa-forms

Username: Click "Create New Account" Must be at least 8 characters and at least one letter

**Password:** You create Must be at least 8 characters, cannot contain username; Must contain each of the following character types: numbers. uppercase letters, lowercase letters, special characters @. &. \$

# FSA ID (Federal Student Aid)

Username: You create

6-30 characters, combination of numbers and letters

## Password: You create

8-30 characters and contains numbers, uppercase letters, and lowercase letters. It is case sensitive.

# **Library Databases**

gotoltc.edu/library

fafsa.gov

**Username:** Student ID#

Password: Same as LTC Login password

My Account: gotoltc.edu/library, click on My Account to renew items checked out & opt-in to text messages Questions? Contact library@gotoltc.edu or 920-693-1130

Access applications through TechCentral or the Current Students webpage: gotoltc.edu/current-students. \*can be accessed through TechCentral

#### Bb Blackboard\*

Username: LTC Email Password: Same as LTC Login password

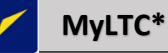

Username: Student ID# Password: Same as LTC Login password

# Navigate\*

Username: Student ID# Password: Same as LTC Login password

(Use Chrome browser) schedule appointments with program counselors, support services & view important

# Office 365\*/ o 🖂 Email\*

Email: Last name + last 5 #s of student ID@gotoltc.edu Password: Same as LTC Login password

Access online Microsoft applications such as Email, Calendar, OneDrive, Word, PowerPoint, Excel

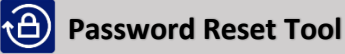

After initial setup, change your password instantly. Download the App: ADSelf-Service Plus

# **Financial Aid Forms**

# gotoltc.edu/fa-forms

Username: Click "Create New Account" Must be at least 8 characters and at least one letter

## Password: You create

Must be at least 8 characters, cannot contain username; Must contain each of the following character types: numbers, uppercase letters, lowercase letters, special characters @, &, \$

# FSA ID (Federal Student Aid)

fafsa.gov

Username: You create 6-30 characters, combination of numbers and letters

## Password: You create

8-30 characters and contains numbers, uppercase letters, and lowercase letters. It is case sensitive.

# Library Databases

gotoltc.edu/library

Username: Student ID# Password: Same as LTC Login password

My Account: gotoltc.edu/library, click on My Account to renew items checked out & opt-in to text messages Questions? Contact library@gotoltc.edu or 920-693-1130

Access applications through TechCentral or the Current Students webpage: gotoltc.edu/current-students. \*can be accessed through TechCentral

#### Blackboard\* Bb

Username: LTC Email Password: Same as LTC Login password

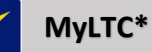

Username: Student ID# Password: Same as LTC Login password

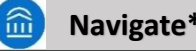

Navigate\*

**Username:** Student ID# **Password:** Same as LTC Login password (Use Chrome browser) schedule appointments with program counselors, support services & view important

Office 365\*/ 0 Email\*

Email: Last name + last 5 #s of student ID@gotoltc.edu Password: Same as LTC Login password

Access online Microsoft applications such as Email, Calendar, OneDrive, Word, PowerPoint, Excel

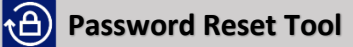

After initial setup, change your password instantly. Download the App: ADSelf-Service Plus

**Financial Aid Forms** 

gotoltc.edu/fa-forms

Username: Click "Create New Account" Must be at least 8 characters and at least one letter

## Password: You create

Must be at least 8 characters, cannot contain username; Must contain each of the following character types: numbers, uppercase letters, lowercase letters, special characters @, &, \$

#### FSA ID (Federal Student Aid) fafsa.gov

Username: You create

6-30 characters, combination of numbers and letters

# Password: You create

8-30 characters and contains numbers, uppercase letters, and lowercase letters. It is case sensitive.

# Library Databases

gotoltc.edu/library

Username: Student ID# Password: Same as LTC Login password

My Account: gotoltc.edu/library, click on My Account to renew items checked out & opt-in to text messages Questions? Contact library@gotoltc.edu or 920-693-1130